### TATA CARA PROSES PEMILIHAN SEKOLAH

### PPDB SMA/SMK N SE JAWA TENGAH

### TAHUN AJARAN 2022/2023

### A. PEMILIHAN SEKOLAH

1. CPD memilih jenjang dan jalur yang akan dituju pada pemilihan sekolah PPDB 2022

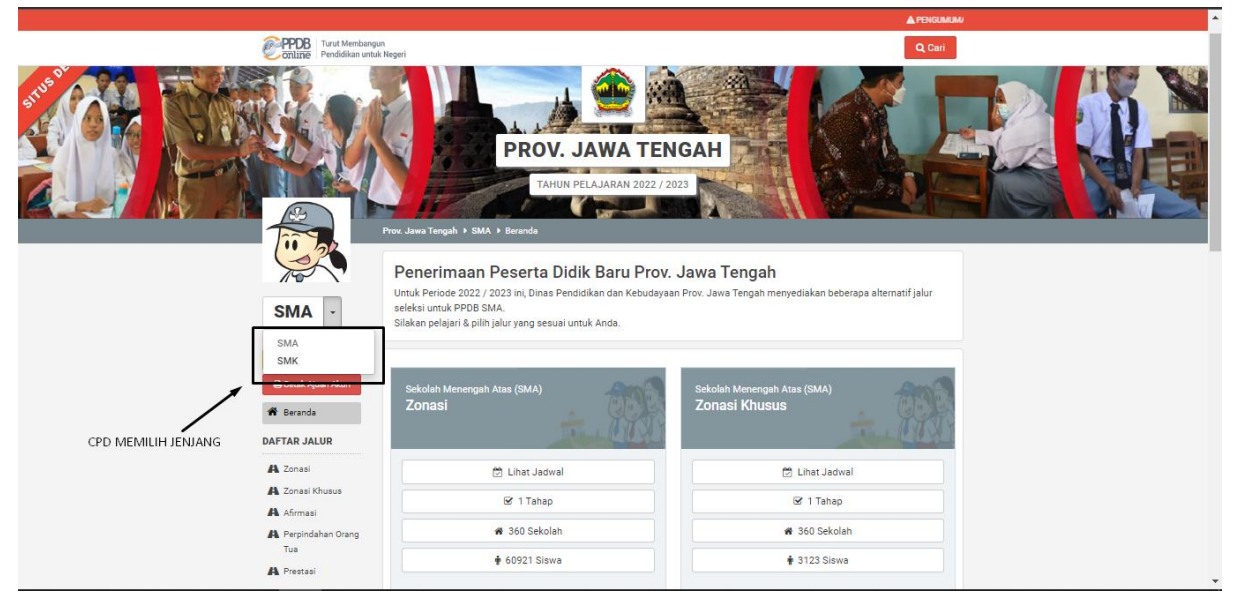

#### CPD MEMILIH JENJANG PADA TAMPILAN BERIKUT

|                    |                                                                                        | PENGUMUMAN: PERHATIAN! PENGAJUAN PENDAFTARAN DITUTUP PUKI                                                                                                    | JI. 16.00 WIB CPD YG TELAH MENGAJUKAN AKUN, WAJIB MELAKUKAN VERIFIKA                    |  |
|--------------------|----------------------------------------------------------------------------------------|----------------------------------------------------------------------------------------------------|-----------------------------------------------------------------------------------------|--|
|                    | PPDB Turut Membangu<br>Pendidikan untuk                                                | in<br>K Negeri                                                                                                    | Q Cari                                                                                  |  |
|                    | SMA ·                                                                                  | PROV. JAWA TEN         TAHUN PELAJARAN 2022 / 20         Prov. Jawa Tengah • SMA • Beranda         Penerimaan Peserta Didik Baru Prov.         Untuk Periode 2022 / 2023 ini, Dinas Pendidikan dan Kebudayaa seleksi untuk PPDB SMA.         Silakan pelajari & pilih jalur yang sesuai untuk Anda. | IGAH<br>123<br>Jawa Tengah<br>n Prov. Jawa Tengah menyediakan beberapa alternatif jalur |  |
|                    | Ajuan Akun<br>Cetak Ajuan Akun<br>Cetak Ajuan Akun<br>Cetak Ajuan Akun<br>Daftar Jalur | Sekolah Menengah Atas (SMA)<br>Zonasi                                                                                                    | Sekolah Menengah Atas (SMA)<br>Zonasi Khusus                                            |  |
|                    | 🐴 Zonasi                                                                               | 🖾 Lihat Jadwal                                                                                                    | 🔁 Lihat Jadwal                                                                          |  |
| Pilihan Jalur      | A Zonasi Khusus                                                                        | 🕑 1 Tahap                                                                                                    | 🕑 1 Tahap                                                                               |  |
| Masuk<br>Untuk SMA | A Perpindahan Orang                                                                    | 💣 360 Sekolah                                                                                                    | 😭 360 Sekolah                                                                           |  |
| /                  | Tua<br>Prestasi                                                                        | 🛊 60921 Siswa                                                                                                    | 🛊 3123 Siswa                                                                            |  |

TAMPILAN JALUR PADA JENJANG SMA YANG BISA CPD PILIH

|                      |                                                                      | A PENGUMUMAN: PERHATIAN! PENGAJUAN PENDAFTARAN DITUTUP PUKL                                                                                                    | L 16.00 WIB CPD YG TELAH MENGAJUKAN AKUN, WAJIB MELAKUKAN VERIFIKA                             |  |
|----------------------|----------------------------------------------------------------------|----------------------------------------------------------------------------------------------------|------------------------------------------------------------------------------------------------|--|
|                      | Online Turut Membang                                                 | jun<br>Jk Negeri                                                                                                    | Q Cari                                                                                         |  |
|                      |                                                                      | PROV. JAWA TEN<br>TAHUN PELAJARAN 2022 / 20<br>Prov. Jawa Tengah > SMK > Beranda<br>Penerimaan Peserta Didik Baru Prov.<br>Untuk Periode 2022 / 2023 ini. Dinas Pendidikan dan Kebudayaan | GAH<br><sup>23</sup><br>Jawa Tengah<br>Prov. Jawa Tengah menyediakan beberapa alternatif jalur |  |
|                      | SMK ▼<br>Ajuan Akun<br>Cetak Ajuan Akun<br>Beranda<br>Sistem Seleksi | seleksi untuk PPDB SMK.<br>Silakan pelajari & pilih jalur yang sesuai untuk Anda.<br>Sekolah Menengah Kejuruan (SMK)<br>Afirmasi                                                          | Sekolah Menengah Kejuruan (SMK)<br>Prestasi                                                    |  |
| Pilihan Jalur        | A Afirmasi<br>A Prestasi<br>A Domisili Terdekat                      | 🖄 Lihat Jadwal                                                                                                    | 🖄 Lihat Jadwal                                                                                 |  |
| Untuk Jenjang<br>SMK | MENU LAINNYA                                                         | A 232 Sekolah                                                                                                    | # 232 Sekolah                                                                                  |  |
| ,                    | 📢 Berita                                                             | 🛊 15683 Siswa                                                                                                    | 🛉 76156 Siswa                                                                                  |  |

TAMPILAN JALUR PADA JENJANG SMK YANG BISA CPD PILIH

2. CPD log in dengan akun yang telah nomor peserta dan password yang didapatkan setelah aktivasi akun

| <ul> <li>Advana</li> <li>Advana</li></ul> | online Pendidikan unt              | gun<br>uk Negeri                                                                              |                                                                                                    |                                                                                                    |                                        | Q Cari                               |
|----------------------------------------------------------------------------------------------------|------------------------------------|-----------------------------------------------------------------------------------------------|----------------------------------------------------------------------------------------------------|----------------------------------------------------------------------------------------------------|----------------------------------------|--------------------------------------|
| <ul> <li>PDB SMA Zonasi</li> <li>Berikut adalah sekilas informasi mengenai PPDB SMA Zonasi di Prov. Jawa Tengah Periode 2022 / 2023.</li> <li>Bagi masyarakat dan calon siswa dapat memanfaatkan fasilitas Pesan Anda di situs ini untuk bantuan informasi lebih lanjut<br/>Bagi anda calon peserta, harap membaca Aturan dan Prosedur pendaftaran dengan seksama sebelum melakukan proses<br/>pendaftaran. Demikian informasi ini dan terima kasih atas perhatian dan kerjasamanya.</li> <li>Calon Peserta Didik<br/>Baru Melakukan<br/>Ajuan Akun Mandiri<br/>A Zonasi Khusus</li> <li>A firmasi</li> <li>Calon Peserta Didik<br/>Baru Melalui menu ajuan akun di<br/>situs publik PDB Online<br/>Prov Jateng</li> <li>Calon Pesarta perkas<br/>persyaratan</li> <li>Calon Peserta Didik<br/>Baru Verifikasi Ajuan<br/>Akun</li> <li>Calon Peserta Didik<br/>Baru Unggah Berkas<br/>persyaratan</li> <li>Calon Peserta Didik<br/>Baru Verifikasi Ajuan<br/>Akun</li> <li>Melalui menu ajuan akun di<br/>situs publik PDB Online<br/>Prov Jateng</li> <li>Calon Peserta Didik<br/>Baru Berkas<br/>persyaratan</li> <li>Klik tombol tsb</li> </ul>                                                                                                    |                                    | Beranda Aturan                                                                                | Jadwal Lokasi Alur                                                                                 | Pagu <mark>Daftar</mark>                                                                                         | ↓9 L<br>Seleksi St                     | <b>alial</b><br>atistik              |
| <ul> <li>Agian Akun</li> <li>Agian Akun</li> <li>Acta Ajuan Akun</li> <li>Calon Peserta Didik<br/>Baru Melakukan Informasi Ini dan terima kasih atas perhatian dan kerjasamanya.</li> <li>Calon Peserta Didik<br/>Baru Melakukan<br/>Ajuan Akun Mandiri</li> <li>A Zonasi</li> <li>A Zonasi Khusus</li> <li>A Afirmasi</li> <li>Calon Peserta Didik<br/>Bru Jugah Berkas<br/>Peroyatan</li> <li>Melalui menu ajuan akun di<br/>situs publik PPDB Online<br/>Prov Jateng</li> <li>Calon Peserta Didik<br/>Baru Melakukan Akun di<br/>situs publik PPDB Online<br/>Prov Jateng</li> <li>Calon Peserta Didik<br/>Baru Akun</li> <li>Calon Peserta Didik<br/>Baru Unggah Berkas<br/>Persyaratan</li> <li>Calon Peserta Didik<br/>Baru Verifikasi Ajuan<br/>Akun</li> <li>Klik tombol tsb</li> </ul>                                                                                                    | SMA -                              | PPDB SMA Zonas<br>Berikut adalah sekilas informa                                              | S <b>i</b><br>asi mengenai PPDB SMA Zonas                                                          | di Prov. Jawa Tengah Peri                                                                                        | iode 2022 / 2023.                      |                                      |
| Beranda       Calon Peserta Didik       Calon Peserta Didik       <                                                                                                    | 🚑 Ajuan Akun<br>🕀 Cetak Ajuan Akun | Bagi masyarakat dan calon si<br>Bagi anda calon peserta, hara<br>pendaftaran. Demikian inform | swa dapat memanfaatkan fasili<br>p membaca Aturan dan Prosedi<br>aasi ini dan terima kasih atas pe | t <mark>as Pesan Anda</mark> di situs ini<br>I <mark>r pendaftaran</mark> dengan sek<br>hatian dan kerjasamanya. | untuk bantuan info<br>sama sebelum mel | rmasi lebih lanjut.<br>akukan proses |
| A Zonasi         Melalui menu ajuan akun di<br>situs publik PPDB Online         Pendattaran PPDB<br>Online         datang ke sekolah terdekat<br>secara luring         Melalui menu ajuan akun di<br>situs publik PPDB Online           A Afirmasi         Prov Jateng         sesuai dengan berkas<br>persyaratan         Klik tombol tsb         Serta membuat usernar<br>dan password untuk log<br>ke dasbor akun                                                                                                    | Beranda                            | Calon Peserta Didik<br>Baru Melakukan<br>Ajuan Akun Mandiri                                   | Calon Peserta Didik<br>Baru Unggah Berkas<br>Persyaratan                                           | Calon Peserta D<br>Baru Verifikasi A<br>Akun                                                                     | Didik Calo<br>Ajuan                    | n Peserta Didik<br>Baru              |
| A Afirmasi Prov Jateng sesuai dengan berkas persyaratan Klik tombol tsb ke dasbor akun                                                                                                    | A Zonasi<br>A Zonasi Khusus        | Melalui menu ajuan akun di<br>situs publik PPDB Online                                        | Pendattaran PPDB<br>Online                                                                         | datang ke sekolah te<br>secara luring                                                                            | rdekat Serta i                         | membuat username                     |
| A Descindator Orace                                                                                                    | 🐴 Afirmasi                         | Prov Jateng                                                                                   | sesuai dengan berkas                                                                               | Klik tombol ts                                                                                                   | sb dan pa                              | assword untuk login<br>e dasbor akun |
| Tua Perpindanan Orang Peserta                                                                                                    | Perpindahan Orang<br>Tua           |                                                                                               | , ,                                                                                                | Peserta                                                                                                    |                                        |                                      |
| A Prestasi Memantau<br>Hasil Seleksi                                                                                                    | Prestasi                           |                                                                                               |                                                                                                    | Memantau<br>Hasil Seleksi                                                                                        |                                        |                                      |
| MENU LAINNYA secara online                                                                                                    | ENU LAINNYA                        |                                                                                               |                                                                                                    | secara online                                                                                                    |                                        |                                      |

1. Klik Tombol "Melakukan Aktivasi Akun"

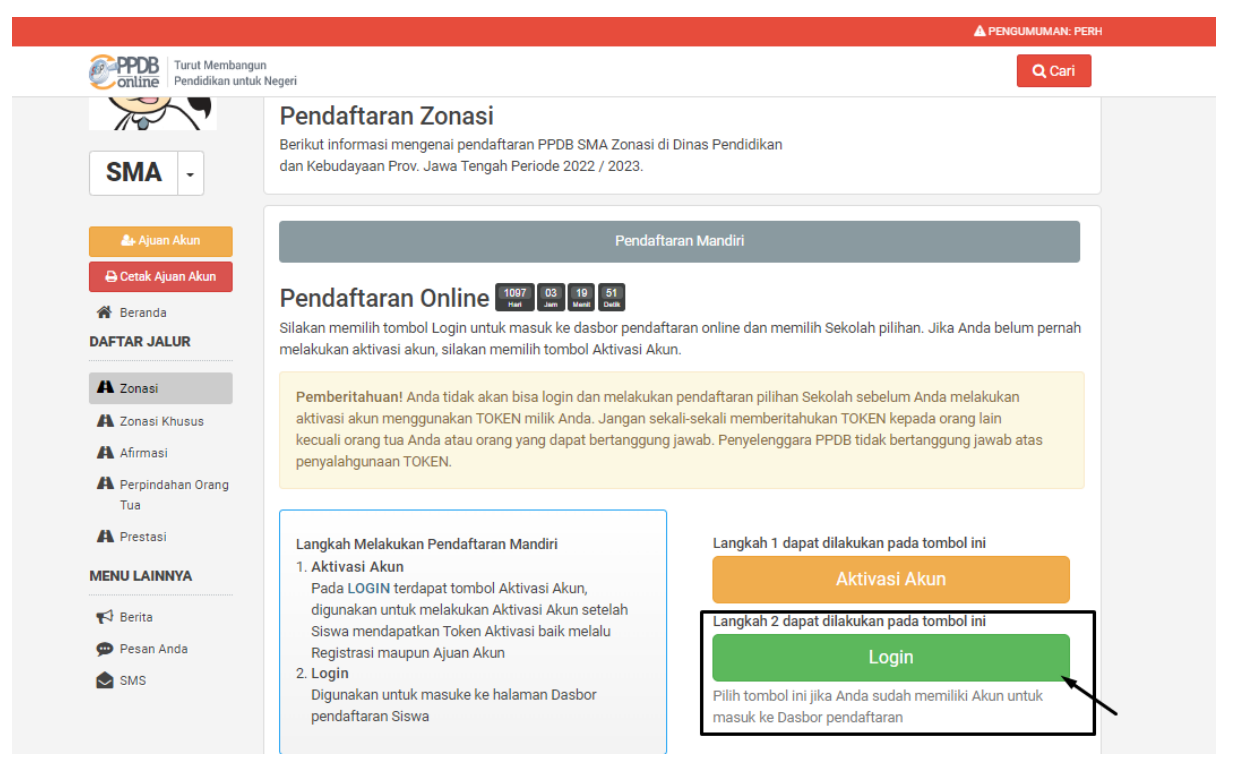

### 2. Klik Tombol Login

|                                              | A                                                                            |                                                              | AKUN                        |
|----------------------------------------------|------------------------------------------------------------------------------|--------------------------------------------------------------|-----------------------------|
| CONTINE Turut Membangun Pendidikan untuk Neg | Login                                                                        | ×                                                            | Q Cari                      |
| F                                            | No. Peserta *                                                                |                                                              |                             |
| B                                            | 0079772127                                                                   |                                                              |                             |
| SMA -                                        | Password *                                                                   |                                                              |                             |
|                                              | •                                                                            | ۲                                                            |                             |
| 🛃 Ajuan Akun                                 | Kode Keamanan *                                                              |                                                              |                             |
| Cetak Ajuan Akun                             |                                                                              | 0                                                            |                             |
| 🖌 Beranda Si                                 |                                                                              | 105                                                          | in. Jika Anda belum pernah  |
| DAFTAR JALUR m                               | kaae                                                                         |                                                              |                             |
| A Zonasi                                     |                                                                              |                                                              | Anda melakukan              |
| 🐴 Zonasi Khusus                              |                                                                              |                                                              | ada orang lain              |
| A Afirmasi                                   | Login                                                                        |                                                              | tanggung jawab atas         |
| A Perpindahan Orang<br>Tua                   |                                                                              | lupa password                                                |                             |
| A Prestasi                                   | Jika Anda belum melakukan aktivasi, silakan klik tombo                       | l Aktivasi Akun berikut Aktivasi Akun                        | a tombol ini                |
| MENU LAINNYA                                 | Pada LOGIN terdenat tombol Aktivasi Akun                                     | MARINGS                                                      | Akun                        |
| 📢 Berita                                     | digunakan untuk melakukan Aktivasi Akun setelah                              | Langkah 2 dapat dilakukan p                                  | ada tombol ini              |
| 🗭 Pesan Anda                                 | Siswa mendapatkan Token Aktivasi baik melalu<br>Registrasi maupun Ajuan Akun | Loc                                                          | in                          |
| SMS                                          | 2. Login                                                                     |                                                              |                             |
|                                              | Digunakan untuk masuke ke halaman Dasbor<br>pendaftaran Siswa                | Pilih tombol ini jika Anda sud<br>masuk ke Dasbor pendaftara | ah memiliki Akun untuk<br>n |
|                                              |                                                                              |                                                              |                             |

### 3. Masukkan Nomor Peserta, Password, dan Kode Keamaan Setelah itu Klik Login

3. CPD memilih sekolah berdasarkan ketentuan yang berlaku pada jalur yang dipilih

|                          |                       |                                                    |                                 | PENGUMUMAN: PERHATIAN! |  |  |  |
|--------------------------|-----------------------|----------------------------------------------------|---------------------------------|------------------------|--|--|--|
| PPDB Turut Membangu      | n<br>Negeri           |                                                    |                                 | Q Cari                 |  |  |  |
| A Zonasi                 |                       |                                                    |                                 | ¢-                     |  |  |  |
| 🐴 Zonasi Khusus          |                       |                                                    |                                 |                        |  |  |  |
| A Afirmasi               | Biodata               | Info                                               | Nilai                           | Rapor                  |  |  |  |
| Perpindahan Orang<br>Tua | INFO SISWA            |                                                    |                                 |                        |  |  |  |
| Prestasi                 |                       |                                                    |                                 |                        |  |  |  |
| MENU LAINNYA             | Nama Siswa            |                                                    |                                 |                        |  |  |  |
| 📢 Berita                 | Tempat, Tanggal Lahir | Purwokerto, Banyumas, 👻                            | <u></u>                         |                        |  |  |  |
| Pesan Anda               | Kelamin               | Perempuan                                          |                                 |                        |  |  |  |
| SMS SMS                  | Alamat Siswa          | Karangpandan, RT/RW 1/3<br>Karanganyar, Jawa Tenga | 3, Kel. KARANGPANDAN, Kec.<br>h | KARANGPANDAN, Kab.     |  |  |  |
|                          | Titik Koordinat Siswa | -7.504274000000000, 109                            | 0.296947000000000               |                        |  |  |  |
|                          | Sekolah               | SMP NEGERI 1 BANYUMA                               | s                               |                        |  |  |  |
|                          | Tahun Lulus           | 2022                                               |                                 |                        |  |  |  |
|                          | DETAIL PENDAFTARAN    |                                                    |                                 |                        |  |  |  |
|                          | Waktu update          | 28 Juni 2022 pkl. 20:31 W                          | IB                              |                        |  |  |  |
|                          |                       |                                                    |                                 |                        |  |  |  |
|                          |                       | Pilih Se                                           | kolah                           | -                      |  |  |  |

1. Pastikan segala data yang ditampilkan telah sesuai, jika sudah sesuai klik tombol pilih sekolah

|                                    | PENGUMUMAN: PERH                                      | HATIAN! PENGAJUAN PENDAFTARAN DIT | UTUP PUKUL 16.00 WIB CPD YG TE | LAH MENGAJUKAN AKUN, WAJIB MELAK |
|------------------------------------|-------------------------------------------------------|-----------------------------------|--------------------------------|----------------------------------|
| PPDB Turut Membang Pendidikan untu | un<br>Jk Negeri                                       |                                   |                                | Q, Cari                          |
| 🚑 Ajuan Akun                       |                                                       | Pendaftaran                       | Mandiri                        |                                  |
| 🖨 Cetak Ajuan Akun                 | 🖋 Pendaftaran Onli                                    | ne                                |                                |                                  |
| )AFTAR JALUR                       |                                                       |                                   |                                |                                  |
| 🛱 Zonasi                           |                                                       |                                   |                                |                                  |
| 🐴 Zonasi Khusus                    | Konfirmasi Peserta                                    | Pilih Sekolah                     | Cek Ulang                      | Selesai                          |
| Afirmasi                           |                                                       |                                   |                                |                                  |
| A Perpindahan Orang<br>Tua         | INFO SISWA                                            |                                   |                                |                                  |
| A Prestasi                         | Nama Siswa                                            |                                   |                                |                                  |
| ENU LAINNYA                        | Sekolah                                               | SMP NEGERI 1 BANYUMAS             | 3                              |                                  |
| 📢 Berita<br>🗭 Pesan Anda           | Apakah Anda bersedia dil<br>saat sudah tidak diterima | impahkan ke sekolah lain          | didalam zona yang ma           | asih tersedia sisa kuota         |
| SMS                                | Konfirmasi Penyaluran *                               |                                   |                                |                                  |
|                                    | Konfirmasi Penyaluran                                 | ~                                 |                                |                                  |
|                                    | – Konfirmasi Penyaluran –                             |                                   |                                |                                  |
|                                    | Tidak, Terimakasih                                    |                                   |                                | batal atau Lanjutkan             |
|                                    | -                                                     |                                   |                                |                                  |

2. Cermati Konfirmasi yang ada di kotak, Konfirmasi ini bertujuan ketika sampai dengan penutupan pemilihan CPD tidak diterima dan ternyata "ada sisa kuota" sekolah di dalam ZONAnya maka dapat dilakukan pelimpahan ke sekolah tsb untuk pemenuhan kuota. Pilih sesuai dengan keputusan CPD

| Online Turut Membangur                                | n<br>Negeri                |                                 |                       | Q Cari                    |
|-------------------------------------------------------|----------------------------|---------------------------------|-----------------------|---------------------------|
| 🌲 Ajuan Akun                                          |                            | Pendaftara                      | n Mandiri             |                           |
| 🔒 Cetak Ajuan Akun                                    | 🖋 Pendaftaran Onlin        | ne                              |                       |                           |
| A Zonasi<br>A Zonasi<br>A Zonasi Khusus<br>A Afirmasi | Konfirmasi Peserta         | Pilih Sekolah                   | Cek Ulang             | Selesai                   |
| A Perpindahan Orang<br>Tua                            | INFO SISWA                 |                                 |                       |                           |
| A Prestasi                                            | Nama Siswa                 | NI LUH CANTIKA                  | NAJLA                 |                           |
| MENU LAINNYA                                          | Sekolah                    | SMP NEGERI 1 BANYUM             | AS                    |                           |
| 📢 Berita                                              |                            |                                 |                       |                           |
| 💬 Pesan Anda                                          |                            | + Pilih S                       | sekolah               |                           |
|                                                       | Informasi! Anda dapat memi | ilih maksimal 1 Pilihan Sekolah | /Peminatan/Kompetensi |                           |
|                                                       |                            |                                 | batal,                | sebelumnya atau Lanjutkan |

### 3. Klik Pilih Sekolah

| Online Pendidikan untu   | n<br>Negeri                                                                                                    |                                                                                |                                                                                                    | Q Cari                           |
|--------------------------|----------------------------------------------------------------------------------------------------|--------------------------------------------------------------------------------|----------------------------------------------------------------------------------------------------|----------------------------------|
| Afirmasi                 |                                                                                                    |                                                                                |                                                                                                    |                                  |
| Perpindahan Orang<br>Tua | INFO SISWA                                                                                                    |                                                                                |                                                                                                    |                                  |
| Prestasi                 | Nama Siswa                                                                                                    |                                                                                |                                                                                                    |                                  |
| NU LAINNYA               | Sekolah                                                                                                    | SMP NEGERI 1 BANYUI                                                            | MAS                                                                                                    |                                  |
| Berita                   |                                                                                                    |                                                                                |                                                                                                    |                                  |
| Pesan Anda               |                                                                                                    | - Pilih                                                                        | Sekolah                                                                                                    |                                  |
| SMS                      |                                                                                                    |                                                                                | Cekolun                                                                                                    |                                  |
|                          | Informasi! Anda dapat memilih                                                                                                    | maksimal 1 Pilihan Sekola                                                      | ah/Peminatan/Kompetensi                                                                                                    |                                  |
|                          | Informasi! Anda dapat memilih<br>Cari                                                                                                    | maksimal 1 Pilihan Sekol                                                       | ah/Peminatan/Kompetensi                                                                                                    | Cari!                            |
|                          | Informasi! Anda dapat memilih<br>Cari<br>SMAN 1 KARANGANYAR KAB. KJ<br>JL. AW. MONGINSIDI NO. 3, kec. KAR<br>Karanganyar<br>Radius 182.563 meter<br>SMAN 2 KARANGANYAR KAB. KJ<br>JL. RONGGOWARSITO, kec. KARANG | maksimal 1 Pilihan Sekola<br>ARANGANYAR<br>KANGANYAR, Kab.<br>ARANGANYAR, Kab. | ah/Peminatan/Kompetensi  SMAN KARANGPANDAN KAB. KARANG JL. BLORO, kel. KARANGPANDAN, kec. KARAI Karanganyar Radius 195.117 meter  MSMAN TAWANGMANGU KAB. KARANGA JL. GRUJOGAN SEWU, kel. TaWANGMANGU JL. GRUJOGAN SEWU, kel. TaWANGMANGU | Caril<br>ANYAR<br>NGPANDAN, Kab. |

4. Pilih sekolah yang tersedia sesuai dengan ketentuan jalur yang dipilih

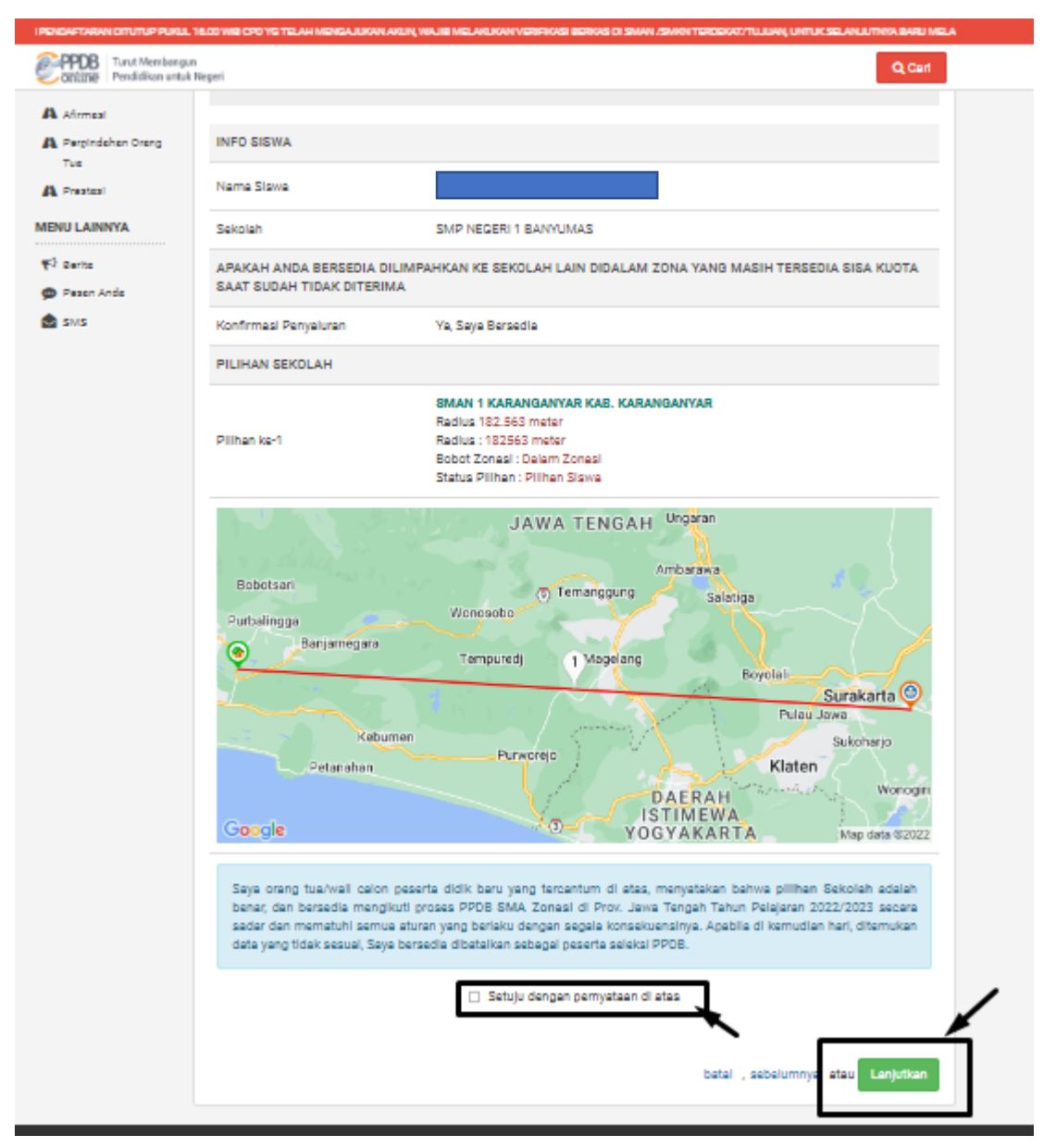

5. Cermati kembali informasi yang tersedia ketika sudah sesuai maka klik kotak "Setuju dengan pernyataan diatas" dan Klik Lanjutkan

|                                      |                                      | Pendaftarar                      | n Mandiri                    |                           |
|--------------------------------------|--------------------------------------|----------------------------------|------------------------------|---------------------------|
| 🕀 Cetak Ajuan Akun                   | 🖋 Pendaftaran Onli                   | ine                              |                              |                           |
| A Zonasi<br>Zonasi Khusus            | Konfirmasi Peserta                   | Pilih Sekolah                    | Cek Ulang                    | Selesai                   |
| Perpindahan Orang<br>Tua<br>Prestasi | Terima Kasih! Proses Pendaf<br>Anda. | taran Anda sudah selesai, silaka | n melakukan Cetak sebagai Ta | nda Bukti pendaftaran 🛛 × |
| 3 Berita                             | Nama Peserta                         |                                  |                              |                           |
|                                      |                                      | 0079772127                       |                              |                           |
| Pesan Anda<br>SMS                    | Nomor Peserta                        |                                  |                              |                           |
| P Pesan Anda<br>SMS                  | Nomor Peserta<br>Nomor Pendaftaran   | 4831003212900                    | 03                           |                           |

6. Cetak bukti pendaftaran sebagai pertanda CPD telah menyelesaikan proses pemilihan sekolah

### PEMBATALAN PEMILIHAN SEKOLAH

## PINDAH JENJANG/JALUR

# **B. PEMBATALAN PEMILIHAN SEKOLAH UNTUK BERPINDAH JENJANG ATAU JALUR.**

|                                             | A PENGI                                                                             | JMUMAN: PERHATIAN! PENGAJUAN P                                                    | ENDAFTARAN DITUTUP PUKUL 16.00 V        | VIB CPD YG TELAH MENGAJUKAN AKI | UN, W |
|---------------------------------------------|-------------------------------------------------------------------------------------|-----------------------------------------------------------------------------------|-----------------------------------------|---------------------------------|-------|
| PPDB Turut Membang<br>Pendidikan untr       | gun<br>uk Negeri                                                                    |                                                                                   |                                         | Q Cari                          |       |
|                                             | PRO                                                                                 | DV. JAWA TEN<br>TAHUN PELAJARAN 2022 / 2                                          |                                         |                                 |       |
|                                             | Tiov. Jawa Tengan V SMA V Zonasi                                                    |                                                                                   |                                         |                                 |       |
|                                             | Beranda Aturan Jad                                                                  | kal Lokasi Alur                                                                   | Pagu Daftar Sole                        | 5 Lul<br>Statiatik              |       |
| SMA -                                       | dan Kebudayaan Prov. Jawa Ten                                                       | gah Període 2022 / 2023.                                                          |                                         |                                 |       |
| 🗛 Ajuen Akun                                |                                                                                     | Pendaftari                                                                        | an Mandiri                              |                                 |       |
| Cetak Ajuan Akun<br>Beranda<br>DAFTAR JALUR | Dasbor Pendaftara<br>Halo, NI LUH CANTIKA NAJLA.<br>kesalahan, silakan menuju Posko | <b>n Online</b><br>Selamat datang di dasbor penu<br>Pendaftaran untuk koreksi dar | daftaran online. Berikut adalah c<br>a. | lata peserta Anda. Bila terjadi |       |
| A Zonasi                                    |                                                                                     |                                                                                   |                                         | *-                              |       |
| A Zonasi Khusus                             |                                                                                     |                                                                                   |                                         | Q.                              |       |
| A Afirmasi                                  | Biodata                                                                             | Info                                                                              | Nilai                                   | Rapor                           |       |
| A Perpindahan Orang<br>Tua                  | INFO SISWA                                                                          |                                                                                   |                                         |                                 |       |
| A Prestasi                                  | Nama Siswa                                                                          | NI LUH CANTIK                                                                     | A NAJLA                                 |                                 |       |
|                                             |                                                                                     |                                                                                   |                                         |                                 |       |

1. Pilih menu daftar

|                                             |                       | A PENGUMUMAN: PERHATIAN: PENGAJUAN PENDAFTARAN DI                                               |  |  |  |
|---------------------------------------------|-----------------------|-------------------------------------------------------------------------------------------------|--|--|--|
| PPDB Turut Membany<br>Online Pendidikan unt | gun<br>uk Negeri      | <b>Q</b> Cari                                                                                   |  |  |  |
| Tua                                         | INFO SISWA            |                                                                                                 |  |  |  |
| MENU LAINNYA                                | Nama Siswa            |                                                                                                 |  |  |  |
| 📢 Berita                                    | Tempat, Tanggal Lahir | Purwokerto, Banyumas, 1:                                                                        |  |  |  |
| 💬 Pesan Anda                                | Kelamin               | Perempuan                                                                                       |  |  |  |
| SMS SMS                                     | Alamat Siswa          | Karangpandan, RT/RW 1/3, Kel. KARANGPANDAN, Kec. KARANGPANDAN, Kab.<br>Karanganyar, Jawa Tengah |  |  |  |
|                                             | Titik Koordinat Siswa | -7.504274000000000, 109.296947000000000                                                         |  |  |  |
|                                             | Sekolah               | SMP NEGERI 1 BANYUMAS                                                                           |  |  |  |
|                                             | Tahun Lulus           | 2022                                                                                            |  |  |  |
|                                             | DETAIL PENDAFTARAN    |                                                                                                 |  |  |  |
|                                             | Nomor Daftar          | 483100321290003                                                                                 |  |  |  |
|                                             | Jenjang               | SMA                                                                                             |  |  |  |
|                                             | Jalur                 | Jalur Zonasi                                                                                    |  |  |  |
|                                             | Tahap                 | 1                                                                                               |  |  |  |
|                                             | Waktu Daftar          | 28 Juni 2022 pk. 21:20:01 WIB                                                                   |  |  |  |
|                                             | Waktu update          | 28 Juni 2022 pkl. 21:39 WIB                                                                     |  |  |  |
|                                             |                       | 🖨 Cetak Pendaftaran 🛛 Menu lainnya -                                                            |  |  |  |
|                                             |                       | Ubah Pilihan                                                                                    |  |  |  |

### 2. Pilih menu lainnya setelah itu klik "Batal mendaftar"

|                                            |                              |                               |                   | NGUMUMAN: PERHATIAN! PENGAJUAN |
|--------------------------------------------|------------------------------|-------------------------------|-------------------|--------------------------------|
| PPDB Turut Membangun<br>Pendidikan untuk N | lege.                        | Batal Pendaftaran             | ×                 | Q, Cari                        |
| Tua<br>A Prestasi                          | IN Pemberitahuan! Konfirmasi | dengan Password Anda          |                   |                                |
| Pesan Anda                                 | Password * Te Ai             |                               | Datal atau Lanjut | NGPANDAN, Kab.                 |
|                                            | Titik Koordinat Siswa        | -7.504274000000000, 109.29694 | 700000000         |                                |
|                                            | Sekolah                      | SMP NEGERI 1 BANYUMAS         |                   |                                |
|                                            | Tahun Lulus                  | 2022                          |                   |                                |
|                                            | DETAIL PENDAFTARAN           |                               |                   |                                |
|                                            | Nomor Daftar                 | 483100321290003               |                   | C                              |
|                                            | Jenjang                      | SMA                           |                   |                                |
|                                            | Jalur                        | Jalur Zonasi                  |                   |                                |
|                                            | Tahap                        | 1                             |                   |                                |
|                                            | Waktu Daftar                 | 28 Juni 2022 pk. 21:20:01 WIB |                   |                                |
|                                            | Waktu update                 | 28 Juni 2022 pkl. 21:39 WIB   |                   |                                |
|                                            |                              |                               |                   |                                |

3. Masukkan Password dan Klik Lanjut

|                                              | A PENGUMUMAN: P                                                                                           | ERHATIANI PENGAJUAN PENDAFTAR/                                                                                 | AN DITUTUP PUKUL 16.00 WIB CPD YG                                                  | TELAH MENGAJUKAN AKUN, WAJIB MELAI                        |
|----------------------------------------------|----------------------------------------------------------------------------------------------------|----------------------------------------------------------------------------------------------------|------------------------------------------------------------------------------------|-----------------------------------------------------------|
| PPDB   Turut Membangun<br>Pendidikan untuk I | Negeri                                                                                                    |                                                                                                    |                                                                                    | Q Cari                                                    |
| A Zonasi Khusus                              |                                                                                                    |                                                                                                    |                                                                                    | Q.+                                                       |
| A Afirmasi                                   | Biodata                                                                                                   | Info                                                                                                    | Nilai                                                                              | Rapor                                                     |
| Perpindahan Orang<br>Tua                     | INFO SISWA                                                                                                |                                                                                                    |                                                                                    |                                                           |
| A Prestasi                                   | Nama Siswa                                                                                                |                                                                                                    |                                                                                    |                                                           |
| 📢 Berita                                     | Tempat, Tanggal Lahir                                                                                     | Purwokerto, Banyumas,                                                                                          | 12 Mei 2007                                                                        |                                                           |
| 🗭 Pesan Anda                                 | Kelamin                                                                                                   | Perempuan                                                                                                    |                                                                                    |                                                           |
| SMS SMS                                      | Alamat Siswa                                                                                              | Karangpandan, RT/RW 1<br>Karanganyar, Jawa Teng                                                                | /3, Kel. KARANGPANDAN, Kec.<br>Jah                                                 | KARANGPANDAN, Kab.                                        |
|                                              | Titik Koordinat Siswa                                                                                     | -7.50427400000000, 10                                                                                          | 09.296947000000000                                                                 |                                                           |
|                                              | Sekolah                                                                                                   | SMP NEGERI 1 BANYUM                                                                                            | IAS                                                                                |                                                           |
|                                              | Tahun Lulus                                                                                               | 2022                                                                                                    |                                                                                    |                                                           |
|                                              | DETAIL PENDAFTARAN                                                                                        |                                                                                                    |                                                                                    |                                                           |
|                                              | Waktu update                                                                                              | 28 Juni 2022 pkl. 21:39                                                                                        | WIB                                                                                |                                                           |
|                                              |                                                                                                    |                                                                                                    |                                                                                    |                                                           |
|                                              |                                                                                                    | Pilih S                                                                                                    | ekolah                                                                             |                                                           |
|                                              | Untuk mendaftar ke Sekolah tujua<br>pendaftaran Anda, silakan klik tor<br>lupa melakukan logout dengan ca | an, silakan klik tombol Pilih Sel<br>nbol Cetak Pendaftaran. Apal<br>ara klik tombol Keluar.                   | kolah. Untuk mencetak (atau m<br>bila telah selesai melakukan ak                   | nencetak ulang) bukti<br>tifitas pada halaman ini, jangan |
|                                              |                                                                                                    | Kel                                                                                                    | uar                                                                                |                                                           |
|                                              | Untuk mendaftar ke Sekolah tujua<br>pendaftaran Anda, silakan klik tor<br>lupa melakukan logout dengan ca | Pilih Si<br>an, silakan klik tombol Pilih Sel<br>nbol Cetak Pendaftaran. Apal<br>ra klik tombol Keluar.<br>Kel | ekolah<br>kolah. Untuk mencetak (atau m<br>bila telah selesai melakukan aki<br>uar | nencetak ulang) bukti<br>tifitas pada halaman ini, jangan |

4. Ketika tampilan sudah seperti ini maka bisa pembatalan pemilihan sekolah telah sukses

### UNGGAH BERKAS SURAT SEHAT UNTUK SMK DAN PEMERIKSAAN KESEHATAN

## C. UNGGAH BERKAS SURAT SEHAT UNTUK PEMILIHAN SEKOLAH JENJANG SMK

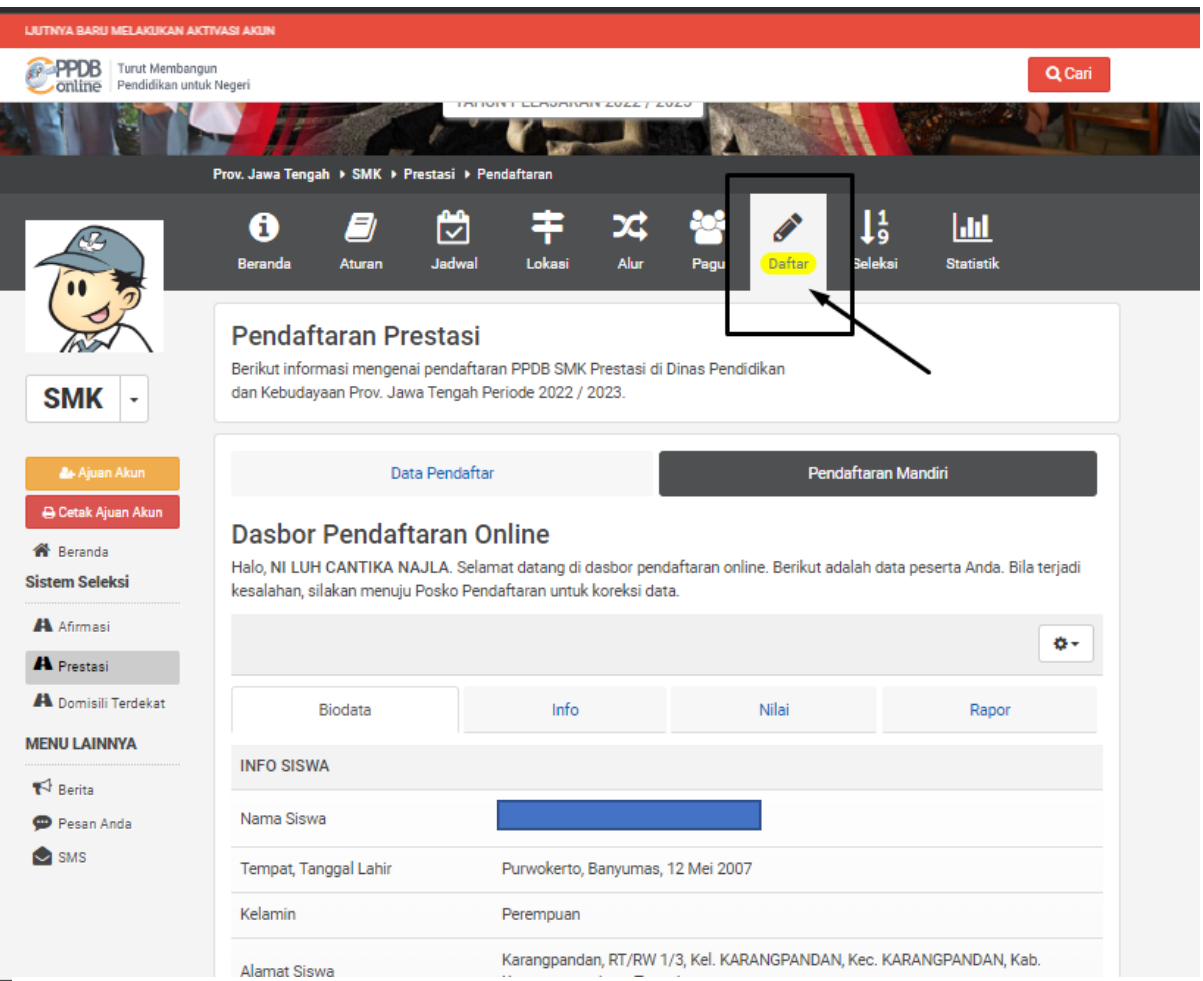

1. Pilih menu daftar pada jenjang SMK

| DB Turut Membar | igun<br>tuk Negeri                                              | Q Cari                                                                                          |
|-----------------|-----------------------------------------------------------------|-------------------------------------------------------------------------------------------------|
| rita            | IN COOMA                                                        |                                                                                                 |
| Pesan Anda      | Nama Siswa                                                      |                                                                                                 |
| MS              | Tempat, Tanggal Lahir                                           | Purwokerto, Banyumas, 12 Mei 2007                                                               |
|                 | Kelamin                                                         | Perempuan                                                                                       |
|                 | Alamat Siswa                                                    | Karangpandan, RT/RW 1/3, Kel. KARANGPANDAN, Kec. KARANGPANDAN, Kab.<br>Karanganyar, Jawa Tengah |
|                 | Titik Koordinat Siswa                                           | -7.50427400000000, 109.296947000000000                                                          |
|                 | Sekolah                                                         | SMP NEGERI 1 BANYUMAS                                                                           |
|                 | Tahun Lulus                                                     | 2022                                                                                            |
|                 | DETAIL PENDAFTARAN                                              |                                                                                                 |
|                 | Waktu update                                                    | 28 Juni 2022 pkl. 21:56 WIB                                                                     |
|                 | KELENGKAPAN BERKAS                                              | ± Unggah Berkas                                                                                 |
|                 | Surat Pernyataan Integritas Data<br>dan Keterangan Sehat (SMK)* | Berkas Belum Ada                                                                                |
|                 |                                                                 | Pilih Sekolah                                                                                   |

2. Pilih tombol unggah berkas

| TARAN DITUTUP PUKUL 16.00 WIB                                      | CPD YG TELAH MENG                                  | GAJUKAN AKUN, WAJIB N                                                | IELAKUKAN VERIFI                | (ASI BERKAS DI         | SMAN /SMKN TERD  | EKAT/TUJUAN, UNTUK   | SELANJUTNYA BA   | RU MELAKUKAN AI |
|--------------------------------------------------------------------|----------------------------------------------------|----------------------------------------------------------------------|---------------------------------|------------------------|------------------|----------------------|------------------|-----------------|
| PPDB   Turut Membangun                                             | n<br>Negeri                                        |                                                                      |                                 |                        |                  |                      |                  | Q Cari          |
|                                                                    | <b>i</b><br>Beranda                                | Aturan Jadwa                                                         | Lokasi                          | Alur                   | Pagu Da          | s <mark>iftar</mark> | <b>Statistik</b> |                 |
| SMK -                                                              | Pendafta<br>Berikut informa<br>dan Kebudayaa       | I <b>ran Prestas</b><br>Isi mengenai pendaft<br>In Prov. Jawa Tengah | aran PPDB SMK<br>Periode 2022 / | Prestasi di I<br>2023. | Dinas Pendidikan | I                    |                  |                 |
| &r Ajuan Akun<br>⊖ Cetak Ajuan Akun<br>☆ Beranda<br>Sistem Seleksi | 🖋 Formu                                            | Data Pendaf                                                          | tar                             |                        |                  | Pendaftaran M        | andiri           |                 |
| A Afirmasi<br>A Prestasi<br>A Domisili Terdekat                    | 🛆 Pilih                                            | n atau Drag File                                                     |                                 |                        |                  |                      |                  |                 |
| Pesan Anda                                                         | Surat Pernyataa<br>Keterangan Seh<br>ukuran 1 MB)* | an Integritas Data da<br>nat (SMK) (Maksimal                         |                                 |                        |                  |                      | Kembali          | ke Beranda      |

3. Klik kotak yang dituju oleh anak panah atau drag file surat pernyataan sehat ke kotak yang dituju oleh anak panah

|                                                                                                   | 🛦 PENGUMUMAN: PERHATIAN PENGAJUAN PENDAFTARAN DITUTUP PUKUL 16.00 WIB CPD YG TELAH MENGAJUKAN AKUN, WAJIB MELAKUKI                                            |
|---------------------------------------------------------------------------------------------------|----------------------------------------------------------------------------------------------------|
| PPDB   Turut Membangu<br>Pendidikan untu                                                          | un<br>k Negeri                                                                                                    |
|                                                                                                   | ①    ②    ➡    X                                                                                                    |
| SMK -                                                                                             | Pendaftaran Prestasi<br>Berikut informasi mengenai pendaftaran PPDB SMK Prestasi di Dinas Pendidikan<br>dan Kebudayaan Prov. Jawa Tengah Periode 2022 / 2023. |
| <ul> <li>Ajuan Akun</li> <li>Cetak Ajuan Akun</li> <li>Beranda</li> <li>Sistem Seleksi</li> </ul> | Data Pendaftar Pendaftaran Mandiri  Formulir Berkas                                                                                                    |
| A Afirmasi<br>A Prestasi<br>A Domisili Terdekat<br>MENU LAINNYA                                   |                                                                                                    |
| tt Berita<br>∲ Pesan Anda<br>SMS                                                                  | Surat Pernyataan Integritas Data dan<br>Keterangan Sehat (SMK) (Maksimal                                                                                      |
|                                                                                                   | ukuran 1 Mb)*<br>Kembali ke Beranda                                                                                                    |

4. Pastikan berkas terlah sesuai, jika sudah dapat menekan tombol "Kembali ke Beranda"

| eri                                                             |                                                                                                    |                                                                                                    | O Cari                                                                                                    |
|-----------------------------------------------------------------|----------------------------------------------------------------------------------------------------|----------------------------------------------------------------------------------------------------|----------------------------------------------------------------------------------------------------|
|                                                                 |                                                                                                    |                                                                                                    |                                                                                                    |
| Biodata                                                         | Info                                                                                                    | Nilai                                                                                                    | Rapor                                                                                                    |
| INFO SISWA                                                      |                                                                                                    |                                                                                                    |                                                                                                    |
| Nama Siswa                                                      |                                                                                                    |                                                                                                    |                                                                                                    |
| Tempat, Tanggal Lahir                                           | Purwokerto, Banyumas,                                                                                                    | 12 Mei 2007                                                                                                    |                                                                                                    |
| Kelamin                                                         | Perempuan                                                                                                    |                                                                                                    |                                                                                                    |
| Alamat Siswa                                                    | Karangpandan, RT/RW 1<br>Karanganyar, Jawa Teng                                                                                                    | /3, Kel. KARANGPANDAN, Kec.<br>ah                                                                                                    | KARANGPANDAN, Kab.                                                                                                    |
| Titik Koordinat Siswa                                           | -7.504274000000000, 1                                                                                                    | 09.296947000000000                                                                                                    |                                                                                                    |
| Sekolah                                                         | SMP NEGERI 1 BANYUM                                                                                                    | IAS                                                                                                    |                                                                                                    |
| Tahun Lulus                                                     | 2022                                                                                                    |                                                                                                    |                                                                                                    |
| DETAIL PENDAFTARAN                                              |                                                                                                    |                                                                                                    |                                                                                                    |
| Waktu update                                                    | 28 Juni 2022 pkl. 21:56                                                                                                    | WIB                                                                                                    |                                                                                                    |
| KELENGKAPAN BERKAS                                              |                                                                                                    |                                                                                                    | 土 Unggah Berkas                                                                                                    |
| Surat Pernyataan Integritas Data<br>dan Keterangan Sehat (SMK)* | Lihat Berkas                                                                                                    |                                                                                                    |                                                                                                    |
|                                                                 | Pilih S                                                                                                    | ekolah                                                                                                    |                                                                                                    |
|                                                                 | Nama Siswa Nama Siswa Tempat, Tanggal Lahir Kelamin Alamat Siswa Titik Koordinat Siswa Sekolah Tahun Lulus DETAIL PENDAFTARAN Waktu update KELENGKAPAN BERKAS Surat Pernyataan Integritas Data dan Keterangan Sehat (SMK)* | Nama Siswa         Tempat, Tanggal Lahir       Purwokerto, Banyumas,         Kelamin       Perempuan         Alamat Siswa       Karangpandan, RT/RW 1         Karangpandan, RT/RW 1       Karangpandan, RT/RW 1         Karangpandan, RT/RW 1       Karangpandan, RT/RW 1         Karangpandan, Siswa       -7.504274000000000, 10         Sekolah       SMP NEGERI 1 BANYUM         Tahun Lulus       2022         DETAIL PENDAFTARAN       Waktu update         Waktu update       28 Juni 2022 pkl. 21:56 1         KELENGKAPAN BERKAS       Surat Pernyataan Integritas Data dan Keterangan Sehat (SMK)*         Lihat Berkas       Pilih S | Nama Siswa       Purwokerto, Banyumas, 12 Mei 2007         Tempat, Tanggal Lahir       Purwokerto, Banyumas, 12 Mei 2007         Kelamin       Perempuan         Alamat Siswa       Karangpandan, RT/RW 1/3, Kel. KARANGPANDAN, Kec.         Karangpanyar, Jawa Tengah       Titik Koordinat Siswa         Titik Koordinat Siswa       -7.50427400000000, 109.29694700000000         Sekolah       SMP NEGERI 1 BANYUMAS         Tahun Lulus       2022         DETAIL PENDAFTARAN       28 Juni 2022 pkl. 21:56 WIB         KELENGKAPAN BERKAS       Lihat Berkas         Surat Pernyataan Integritas Data<br>dan Keterangan Sehat (SMK)*       Lihat Berkas         Pilih Sekolah |

5. Ketika sudah muncul tanda "Lihat Berkas" maka proses unggah berkas sehat untuk pemilihan sekolah jenjang SMK telah berhasil

## D. PEMERIKSAAN KESEHATAN UNTUK PEMILIHAN SEKOLAH JENJANG SMK

| B Turut Membangun<br>Pendidikan untuk Ne | egeri                                                           |                                                    |                                 | Q Cari             |
|------------------------------------------|-----------------------------------------------------------------|----------------------------------------------------|---------------------------------|--------------------|
| stasi                                    |                                                                 |                                                    |                                 |                    |
| omisili Terdekat                         | Biodata                                                         | Info                                               | Nilai                           | Rapor              |
| J LAINNYA                                |                                                                 |                                                    |                                 |                    |
| lerita                                   |                                                                 |                                                    |                                 |                    |
| Pesan Anda                               | Nama Siswa                                                      |                                                    |                                 |                    |
| SMS                                      | Tempat, Tanggal Lahir                                           | Purwokerto, Banyumas, 1:                           | 2 Mei 2007                      |                    |
|                                          | Kelamin                                                         | Perempuan                                          |                                 |                    |
|                                          | Alamat Siswa                                                    | Karangpandan, RT/RW 1/3<br>Karanganyar, Jawa Tenga | 3, Kel. KARANGPANDAN, Kec.<br>h | KARANGPANDAN, Kab. |
|                                          | Titik Koordinat Siswa                                           | -7.50427400000000, 109                             | 9.296947000000000               |                    |
|                                          | Sekolah                                                         | SMP NEGERI 1 BANYUMA                               | S                               |                    |
|                                          | Tahun Lulus                                                     | 2022                                               |                                 |                    |
|                                          | DETAIL PENDAFTARAN                                              |                                                    |                                 |                    |
|                                          | Waktu update                                                    | 28 Juni 2022 pkl. 21:56 W                          | IВ                              |                    |
|                                          | KELENGKAPAN BERKAS                                              |                                                    |                                 | 🏝 Unggah Berkas    |
|                                          | Surat Pernyataan Integritas Data<br>dan Keterangan Sehat (SMK)* | Lihat Berkas                                       |                                 |                    |
|                                          |                                                                 | Pilih Se                                           | kolah                           | ~                  |

1. Setelah berhasil proses unggah berkas surat keterangan sehat langkah selanjutnya adalah pemeriksaan kesehatan dengan klik tombol "Pilih Sekolah"

| ITUTUP PUKUL 16.00 WIB CPD YO             | G TELAH MENGAJUKAN AKUN, WAJIB MELAKI | JKAN VERIFIKASI BERKAS DI SMAN | /SMKN TERDEKAT/TUJUAN, UNTUK SE | ELANJUTNYA BARU MELAKUKAN AKTIVASI ( |
|-------------------------------------------|---------------------------------------|--------------------------------|---------------------------------|--------------------------------------|
| PPDB   Turut Membangu<br>Pendidikan untuk | in<br>k Negeri                        |                                |                                 | <b>Q</b> Cari                        |
| 🆀 Ajuan Akun                              | Data Penda                            | aftar                          | Pendaftar                       | an Mandiri                           |
| 🖶 Cetak Ajuan Akun                        | 🖋 Pendaftaran Onlir                   | ne                             |                                 |                                      |
| Sistem Seleksi                            |                                       |                                |                                 |                                      |
| 🗛 Afirmasi                                |                                       |                                |                                 |                                      |
| A Prestasi                                | Konfirmasi Peserta                    | Pilih Sekolah                  | Cek Ulang                       | Selesai                              |
| A Domisili Terdekat                       |                                       |                                |                                 |                                      |
| MENU LAINNYA                              | INFO SISWA                            |                                |                                 |                                      |
| 📢 Berita                                  | Nama Siswa                            |                                |                                 |                                      |
| 💬 Pesan Anda<br>全 SMS                     | Sekolah                               | SMP NEGERI 1 BANYUN            | MAS                             |                                      |
|                                           | Obyek Pemeriksaan Keseh               | atan                           |                                 |                                      |
|                                           | Buta Warna *                          |                                | Gangguan Pendengaran *          |                                      |
|                                           | Buta Warna                            | ~                              | Gangguan Pendengarar            | 1- <b>v</b>                          |
|                                           | Gangguan Mulut dan Gigi *             |                                |                                 |                                      |

2. Pemeriksaan kesehatan ini berguna untuk mengelompokan Program Keahlian yang dapat dipiliha oleh CPD sesuai dengan hasil pemeriksaan kesehatan yang telah diatur dalam juknis PPDB 2022

| 'ENGUMUMAN: PERHATIAN! PENG | AJUAN PENDAFTARAN DITUTUP PUKUL 16.00 V                                                                     | VIB CPD YG TELAH MENGAJUKAN | I AKUN, WAJIB MELAKUKAN VERIFIKASI | I BERKAS DI SMAN /SMKN TERDEKAT/TUJ |
|-----------------------------|----------------------------------------------------------------------------------------------------|-----------------------------|------------------------------------|-------------------------------------|
| Orden Pendidikan untuk t    | Vegeri                                                                                                    |                             |                                    | Q Cari                              |
| 🚑 Ajuan Akun                | Data Pendaft                                                                                                | ar                          | Pendaftara                         | n Mandiri                           |
| 🖨 Cetak Ajuan Akun          | 🖋 Pendaftaran Online                                                                                        | 9                           |                                    |                                     |
| Sistem Seleksi              |                                                                                                    |                             |                                    |                                     |
| Afirmasi                    | Konfirmasi Peserta                                                                                          | Pilih Sekolah               | Cek Ulang                          | Selesai                             |
| A Prestasi                  |                                                                                                    |                             | -                                  |                                     |
| MENU LAINNYA                | INFO SISWA                                                                                                  |                             |                                    |                                     |
| 📢 Berita                    | Nama Siswa                                                                                                  | NI LUH CANTIK               | A NAJLA                            |                                     |
| 💬 Pesan Anda 📩 SMS          | Sekolah                                                                                                    | SMP NEGERI 1 BANYUM         | IAS                                |                                     |
|                             | Obyek Pemeriksaan Kesehat                                                                                   | tan                         |                                    |                                     |
|                             | Buta Warna *                                                                                                |                             | Gangguan Pendengaran *             |                                     |
|                             | Buta Warna                                                                                                  | ~                           | Gangguan Pendengaran -             | - •                                 |
|                             | – Buta Warna –<br>Ya, Buta Warna Total<br>Ya, Buta Warna Parsial<br>Ya, Buta Warna Total & Parsial<br>Tidak |                             |                                    |                                     |
|                             |                                                                                                    |                             |                                    | batal atau Lanjutkan                |

Kondisi pilihan yang dapat dipilih oleh CPD terkait dengan objek pemeriksaan BUTA WARNA

|                                               |                           |                    | A PENGUMUMAN: PERHATIAN! P   | ENGAJUAN PENDAFTARAN DITUTUP PUKU |
|-----------------------------------------------|---------------------------|--------------------|------------------------------|-----------------------------------|
| PPDB Turut Membange<br>Online Pendidikan untu | un<br>k Negeri            |                    |                              | Q Cari                            |
| 🌲 Ajuan Akun                                  | Data Penda                | aftar              | Pendaftara                   | an Mandiri                        |
| 🖨 Cetak Ajuan Akun                            | 🖋 Pendaftaran Onlin       | ne                 |                              |                                   |
| Sistem Seleksi                                |                           |                    |                              |                                   |
| A Prestasi                                    | Konfirmasi Peserta        | Pilih Sekolah      | Cek Ulang                    | Selesai                           |
| Domisili Terdekat      MENU LAINNYA           | INFO SISWA                |                    |                              |                                   |
| 📢 Berita                                      | Nama Siswa                | NI LUH CANTIK      | (A NAJLA                     |                                   |
| SMS                                           | Sekolah                   | SMP NEGERI 1 BANYU | MAS                          |                                   |
|                                               | Obyek Pemeriksaan Keseh   | atan               |                              |                                   |
|                                               | Buta Warna *              |                    | Gangguan Pendengaran *       |                                   |
|                                               | Buta Warna                | ~                  | Gangguan Pendengaran         | - ~                               |
|                                               | Gangguan Mulut dan Gigi * |                    | – Gangguan Pendengarar<br>Ya | 1-                                |
|                                               | Gangguan Mulut dan Gigi   | ~                  | lidak                        |                                   |
|                                               |                           |                    |                              | batal atau Lanjutkan              |

Kondisi pilihan yang dapat dipilih oleh CPD terkait dengan objek pemeriksaan GANGGGUAN PENDENGARAN

|                       |                             |                     |                        | PENGUMUMAN: PERHATIA |
|-----------------------|-----------------------------|---------------------|------------------------|----------------------|
| Online Pendidikan unt | gun<br>uk Negeri            |                     |                        | Q Cari               |
| 🌲 Ajuan Akun          | Data Pend                   | aftar               | Pendaftar              | an Mandiri           |
| 🖨 Cetak Ajuan Akun    | 🖋 Pendaftaran Onli          | ne                  |                        |                      |
| Sistem Seleksi        |                             |                     |                        |                      |
| 🗚 Afirmasi            |                             |                     |                        |                      |
| A Prestasi            | Konfirmasi Peserta          | Pilih Sekolah       | Cek Ulang              | Selesai              |
| A Domisili Terdekat   |                             |                     |                        |                      |
| IENU LAINNYA          | INFO SISWA                  |                     |                        |                      |
| 📢 Berita              | Nama Siswa                  | NI LUH CANTIK       | A NAJLA                |                      |
| 🗭 Pesan Anda<br>🔷 SMS | Sekolah                     | SMP NEGERI 1 BANYUN | /AS                    |                      |
| _                     | Obyek Pemeriksaan Keseh     | natan               |                        |                      |
|                       | Buta Warna *                |                     | Gangguan Pendengaran * |                      |
|                       | Buta Warna                  | ~                   | – Gangguan Pendengaran | ı – 🗸 🗸              |
|                       | Gangguan Mulut dan Gigi *   |                     |                        |                      |
|                       | – Gangguan Mulut dan Gigi – | ~                   |                        |                      |
|                       | – Gangguan Mulut dan Gigi – |                     |                        |                      |
|                       | Tidak                       |                     |                        | batal atau Lanjutkan |

### Kondisi pilihan yang dapat dipilih oleh CPD terkait dengan objek pemeriksaan GANGGGUAN MULUT DAN GIGI

| ceann                                        | an/kompetensi keahlian terten                                                                                                    | tu sebagai berikut :                                                                                                    |
|----------------------------------------------|----------------------------------------------------------------------------------------------------|----------------------------------------------------------------------------------------------------|
|                                              |                                                                                                    |                                                                                                    |
| NO                                           | BIDANG KEAHLIAN                                                                                                    | <b>OBYEK KESEHATAN</b>                                                                                                    |
| 1.                                           | Teknologi dan Rekayasa                                                                                                    |                                                                                                    |
| 2.                                           | Teknik Informasi dan                                                                                                    | 1                                                                                                    |
|                                              | Komunikasi                                                                                                    | sehat pendengaran dan                                                                                                    |
| 3.                                           | Agribisnis dan Agroteknologi                                                                                                    | tidak buta warna                                                                                                    |
| 4.                                           | Kemaritiman                                                                                                    | 1                                                                                                    |
| Penyolong                                    | garaan PPOB Pada SMA Negeri dan SMK Negen Pro                                                                                                    | vinsi Jawa Tangah Tahun Ajaran 2022/2023                                                                                                    |
| Penyoking                                    | garaan PPOB Pada SMA Negeri dan SMK Negeri Proi<br>Dinas Pendidkan Dan D                                                                                                    | vnsi Jawa Tengah Tahun Ajaran 2022/2023<br>Kebudayaan Provinsi Jawa Tengah Tahun 20                                                                         |
| Panyolang                                    | garaan PPOB Pada SMA Negeridan SMK Negeri Pro<br>Dinas Pendidkan Dan<br>BIDANG KEAHLIAN                                                                                                    | vnsi Jawa Tengah Tahun Ajaran 2022/2023<br>Kebudayaan Provinsi Jawa Tengah Tahun 20<br><b>OBYEK KESEHATAN</b>                                               |
| Penyolang NO 5.                              | garaan PPOB Pada SMA Negeridan SMK Negeri Pro<br>Dinas Pendidkan Dan<br>BIDANG KEAHLIAN<br>Pariwisata                                                                                                    | vnsi Jawa Tangah Tahun Ajaran 2022/2023<br>Kebudayaan Provinsi Jawa Tengah Tahun 20<br>OBYEK KESEHATAN                                                      |
| Penyelong NO 5. 6.                           | garaan PPOB Pada SMA Negeridan SMK Negeri Pro<br>Dinas Pendidkan Dan<br>BIDANG KEAHLIAN<br>Pariwisata<br>Energi dan Pertambangan                                                                                 | vnsi Jawa Tangah Tahun Ajaran 20222023<br>Kebudayaan Provinsi Jawa Tengah Tahun 20<br>OBYEK KESEHATAN                                                       |
| Penyolong<br>NO<br>5.<br>6.<br>7.            | garaan PPOB Pada SMA Negeridan SMK Negeri Pro<br>Dinas Pendidkan Dan<br>BIDANG KEAHLIAN<br>Pariwisata<br>Energi dan Pertambangan<br>Seni dan Industri Kreatif                                                    | vnsi Jawa Tangah Tahun Ajaran 20222023<br>Kebudayaan Provinsi Jawa Tengah Tahun 20<br><b>OBYEK KESEHATAN</b>                                                |
| Panyolang<br>NO<br>5.<br>6.<br>7.<br>8       | garaan PPOB Pada SMA Negeridan SMK Negeri Pro<br>Dinas Pendidkan Dan<br>BIDANG KEAHLIAN<br>Pariwisata<br>Energi dan Pertambangan<br>Seni dan Industri Kreatif<br>Bisnis dan Manajemen                            | vnsi Jawa Tangah Tahun Ajaran 20222023<br>Kebudayaan Provinsi Jawa Tengah Tahun 20<br><b>OBYEK KESEHATAN</b>                                                |
| Panyoking<br>NO<br>5.<br>6.<br>7.<br>8<br>9. | garaan PPOB Pada SMA Negeridan SMK Negeri Pro<br>Dinas Pendidkan Dan<br>BIDANG KEAHLIAN<br>Pariwisata<br>Energi dan Pertambangan<br>Seni dan Industri Kreatif<br>Bisnis dan Manajemen<br>Kesehatan dan Pekerjaan | vns Jawa Tengah Tahun Ajaran 2022/2023<br>Kebudayaan Provinsi Jawa Tengah Tahun 20<br><b>OBYEK KESEHATAN</b><br>sehat pendengaran<br>tidak buta warna, seha |

Keterangan di juknis terkait dengan aturan Objek Pemeriksaan Kesehatan